## Ubuntu 12.04 – Como configurar Rede sem fio "Univates-Professores"

## Instruções:

Este procedimento deverá ser executado em seu notebook pessoal que utiliza a rede wireless "Univates-Professores".

Há no mercado diversas Distribuições Linux, com várias Interfaces Gráficas, o que pode ocasionar variações nas configurações a serem realizadas para configurar a rede sem fio. Neste manual abordaremos a Distribuição Ubuntu em sua versão 12.04 utilizando a interface gráfica Unity.

1. Para configurar a rede wireless no **Ubuntu 12.04**, **c**lique no ícone de rede conforme mostra a figura abaixo. Esse botão está disponível geralmente no canto superior direito da tela.

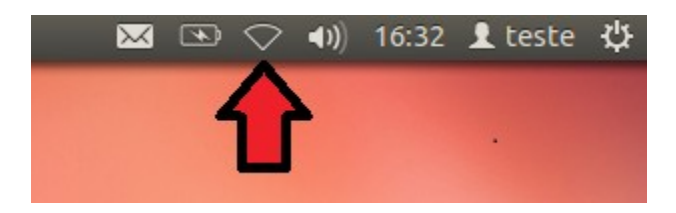

2. Agora, clique em "Univates-Professores";

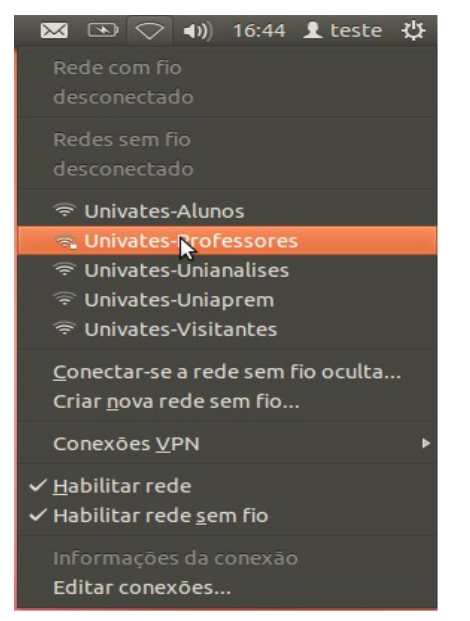

3. Na tela que abrir, em "Autenticação" você deve escolher a opção "EAP Protegido (PEAP)", após isso, basta digitar seu login em "Nome de usuário" e sua senha em "Senha"; Para finalizar, digite o seu usuário e senha nos campos Nome de usuário e Senha e depois, clique no botão Ok. O usuário é o login do seu e-mail @univates. Por exemplo: para o e-mail joaosilva@univates.br deve-se digitar joaosilva no campo Nome de usuário. A senha é a mesma usada para retirar livros, acessar e-mail, etc.

| 😣 🖨 🛛 Autenticação necessária na rede sem fio |                                                                                                    |                      |                   |
|-----------------------------------------------|----------------------------------------------------------------------------------------------------|----------------------|-------------------|
| 6                                             | Autenticação necessária pela rede sem fio                                                               |                      |                   |
| •                                             | Senhas ou chaves de criptografia são necessárias para acessar a rede sem fio<br>"Univates-Professores". |                      |                   |
|                                               | Segurança sem fio:                                                                                      | WPA & WPA2 empresas  | •                 |
|                                               | Autenticação:                                                                                           | EAP Protegido (PEAP) | -                 |
|                                               | Identidade anônima:                                                                                     |                      |                   |
|                                               | Certificado CA:                                                                                         | (Nenhum)             |                   |
|                                               | Versão do PEAP:                                                                                         | Automático           |                   |
|                                               | Autenticação interna:                                                                                   | MSCHAPv2             | •                 |
|                                               | Nome de usuário:                                                                                        |                      |                   |
|                                               | Senha:                                                                                                  |                      |                   |
|                                               | <ul> <li>Pedir esta senha todas as vezes:</li> <li>Mostrar senha</li> </ul>                             |                      |                   |
|                                               |                                                                                                    |                      | Cancelar Conectar |